## GrabMyBooks: Extensión de Firefox que nos permite crear libros electrónicos en formato ePub

Written by Avelino García Tuesday, 31 May 2011 11:23

There are no translations available.

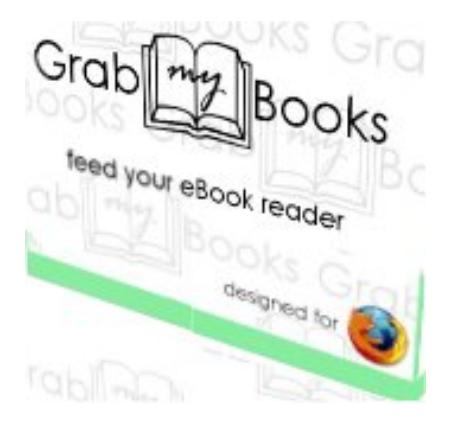

En los últimos años ha proliferado el lanzamiento de libros electrónicos (e-book) y sus correspondientes dispositivos de lectura. Esta circunstancia ha originado que en la actualidad, existan numerosos tipos de formatos para estos libros, unos libres y otros propietarios.

Entre los más extendidos está el formato ePub, acrónimo de la expresión inglesa Electronic Publication. Se trata de un formato estándar y libre para archivos de libros electrónicos creado por International Digital Publishing Forum. Su característica principal es el hecho de ser redimensionable en cuanto a su formato, adaptándose al tamaño de pantalla y resolución del dispositivo donde se visualiza, excepto en aquellos dispositivos que tienen formatos propietarios.

El navegador Mozilla Firefox tiene una extensión llamada GrabMyBooks, que nos permite crear libros electrónicos en formato ePub, cuyo contenido son las páginas web o parte de estas, que visualicemos en nuestro navegador.

Podemos descargar este complemento desde la siguiente dirección: <u>https://addons.mozilla.org</u> /es-ES/firefox/addon/grabmybooks/

Hacemos clic en "Añadir a Firefox".

## GrabMyBooks: Extensión de Firefox que nos permite crear libros electrónicos en formato ePub

Written by Avelino García Tuesday, 31 May 2011 11:23

|         | COLUMN AND A REAL AND AN AND A                                                                                                    | Grab content from web                            | sites into an ePub file for your eBook reader.       |
|---------|----------------------------------------------------------------------------------------------------|--------------------------------------------------|------------------------------------------------------|
|         | Million Marco, Angel Marco, Marco, | + Añadir a F                                     | irefox                                               |
| 3 6 4   |                                                                                                    | Experimental                                     |                                                      |
|         |                                                                                                    | Este complemento ha                              | a sido revisado preliminarmente por Mozilla. Saber m |
|         |                                                                                                    | Actualizados                                     | May 27, 2011                                         |
|         | Añadir a un recopilatorio                                                                                                    | Página web                                       | http://www.grabmybooks.com                           |
| 3       | Compartir este complemento                                                                                                    | Funciona con                                     | Firefox 3.0 - 5.*                                    |
| alación | de software                                                                                                    |                                                  | 2                                                    |
| Ha soli | El software malicioso p<br>citado instalar el siguiente el<br><b>GrabMyBooks</b> (autor no v                                                                                                    | ouede dañar su equipo<br>lemento:<br>/erificado) | o o violar su privacidad.                            |

## GrabMyBooks: Extensión de Firefox que nos permite crear libros electrónicos en formato ePub

Written by Avelino García Tuesday, 31 May 2011 11:23

| Complementos                                                                                                    |                                                                                                    |                                                                                  | - 0                                                              |
|----------------------------------------------------------------------------------------------------|----------------------------------------------------------------------------------------------------|----------------------------------------------------------------------------------|------------------------------------------------------------------|
|                                                                                                    | ÷ 🔥                                                                                                    | -                                                                                |                                                                  |
| Obtener complementos Exten                                                                                                    | nsiones Temas Plu                                                                                                    | Plugins Instal                                                                   | alación                                                          |
| Reinicie Firefox para completar                                                                                                    | r sus cambios.                                                                                                    |                                                                                  | <u>Reiniciar Firefox</u>                                         |
| GrabMyBooks 1.1                                                                                                    |                                                                                                    |                                                                                  |                                                                  |
| Reinicie para completar la                                                                                                    | la actualización.                                                                                                    |                                                                                  | ⊆ancelar                                                         |
|                                                                                                    |                                                                                                    |                                                                                  |                                                                  |
|                                                                                                    |                                                                                                    |                                                                                  |                                                                  |
|                                                                                                    |                                                                                                    |                                                                                  |                                                                  |
|                                                                                                    |                                                                                                    |                                                                                  |                                                                  |
|                                                                                                    |                                                                                                    |                                                                                  |                                                                  |
|                                                                                                    |                                                                                                    |                                                                                  |                                                                  |
| Agterior                                                                                                    | - prog                                                                                                    | gau                                                                              | as yund                                                          |
| Siguiente<br>Recargar                                                                                                    |                                                                                                    |                                                                                  |                                                                  |
| Detener                                                                                                    |                                                                                                    |                                                                                  |                                                                  |
| Añadir esta página a marcadore                                                                                                    | res                                                                                                    |                                                                                  |                                                                  |
| Guar <u>d</u> ar como<br>Enviar página                                                                                                    |                                                                                                    |                                                                                  |                                                                  |
| Ver imagen de <u>f</u> ondo                                                                                                    |                                                                                                    |                                                                                  |                                                                  |
| Seleccion <u>a</u> r todo                                                                                                    |                                                                                                    |                                                                                  |                                                                  |
| Yahoo!                                                                                                    | •                                                                                                    |                                                                                  |                                                                  |
| Ver código fuente de la página                                                                                                    |                                                                                                    |                                                                                  |                                                                  |
| Free YouTube Download                                                                                                    |                                                                                                    |                                                                                  |                                                                  |
| Free YouTube To Mp3                                                                                                    |                                                                                                    |                                                                                  |                                                                  |
| Free YouTube To iPhone<br>Free YouTube To iPod                                                                                                    |                                                                                                    |                                                                                  |                                                                  |
| Free YouTube To DVD                                                                                                    |                                                                                                    |                                                                                  |                                                                  |
| Grab my book                                                                                                    |                                                                                                    |                                                                                  |                                                                  |
| Amamaraa                                                                                                    | dotamia                                                                                                    | imag(                                                                            | rend                                                             |
| Article(s) added to book (2 article                                                                                                    | WY BOOK                                                                                                    | nse mer                                                                          |                                                                  |
| Linux                                                                                                    |                                                                                                    |                                                                                  | 1                                                                |
| Crea libros en formato ePub a parti                                                                                                    | tir de páginas web desde                                                                                                  | desde Firefox                                                                    | E                                                                |
| 1 comentario                                                                                                    |                                                                                                    |                                                                                  | H                                                                |
| Iván Lasso                                                                                                    |                                                                                                    |                                                                                  | 1                                                                |
| 31 de mayo de 2011   01-49                                                                                                    |                                                                                                    |                                                                                  |                                                                  |
| Para votar este nost conéctate con                                                                                                    | n Facebook Connect                                                                                                    | et.                                                                              |                                                                  |
| GrabMyBooks as una avtancila                                                                                                    | para Firefox cue nos com                                                                                                  | s permite                                                                        |                                                                  |
| crear libros electrónicos en format                                                                                                    | to ePub a partir de págin                                                                                                 | páginas web.                                                                     |                                                                  |
| acumularán dentro de un libro que                                                                                                    | e luego podremos guard                                                                                                    | guardar en                                                                       | H                                                                |
| nuestro disco. Y todo desde el mis<br>un servicio externo.                                                                                                    | smo navegador, sin recu                                                                                                   | n recurrir a                                                                     | H                                                                |
| Su funcionamiento es simple nara                                                                                                    | a guardar cualquier pári                                                                                                  | r página,                                                                        |                                                                  |
| recurrimos a las entradas que se no                                                                                                    | nos añaden en el menú                                                                                                    | enú                                                                              |                                                                  |
| contextual. Desde ellas, podemos ;<br>estamos, guardar a la que apunta u                                                                                                    | guardar la página en la<br>un enlace o guardar tan                                                                        | en ía que<br>ar tan sólo el                                                      |                                                                  |
| texto que seleccionemos. Una vez                                                                                                    | que guardamos, nos ap<br>drentos lliminal el texto                                                                        | tos aparecerá                                                                    |                                                                  |
| Heremineter Accel                                                                                                    |                                                                                                    |                                                                                  | فيرتقع                                                           |
| Bugcar en la web                                                                                                    | Ctrl+K                                                                                                    | artir-de-pagina                                                                  | ias-web-d                                                        |
| Descargas                                                                                                    | Ctrl+J                                                                                                    | de las Jor                                                                       | IMPR                                                             |
| Complementos                                                                                                    |                                                                                                    |                                                                                  |                                                                  |
| Java Console                                                                                                    |                                                                                                    | 1                                                                                |                                                                  |
| Consola de errores                                                                                                    | Ctrl+Mayús.+J                                                                                                    | Feeds                                                                            |                                                                  |
| Información de la página                                                                                                    | i                                                                                                    | D Options                                                                        |                                                                  |
| Iniciar navegación privada                                                                                                    | Ctrl+Mayús.+P                                                                                                    | Help<br>na de                                                                    |                                                                  |
| Limpiar el historial reciente                                                                                                    | Ltri+Mayús.+Supr.                                                                                                    | pgle en                                                                          |                                                                  |
| A diaión                                                                                                    | George ty pági                                                                                                    | t de<br>página de                                                                |                                                                  |
| bland Books And                                                                                                    | UP DOWN EDT A                                                                                                    | ADD GRAB MY B                                                                    | BOOK DELETE P                                                    |
| Article 1                                                                                                    |                                                                                                    |                                                                                  |                                                                  |
| http://www.genbeta.com/linux/crea-libros-en-forma                                                                                                    | nato epub a partir de paginas web                                                                                         | nas web-desde firelox                                                            |                                                                  |
| Crealibros un formato «Pato a partir de páginas velo desde Farches                                                                                                    |                                                                                                    |                                                                                  |                                                                  |
| Iran Lane                                                                                                    |                                                                                                    |                                                                                  |                                                                  |
| 11 Denaps de 2011/01.09<br>Para votar este poet conéctate con Facebook Connect                                                                                                    |                                                                                                    |                                                                                  |                                                                  |
| Gebbb/direkta et una estenzión para l'infer que nec pennite cour Ron<br>mantes dato. Y todo desde el minos nervegados, sin occurir a un torro<br>To funcionamiento en simple para guardar malquier págar recominan | nez elarendoaixoz en formato elbab o partir de pági<br>ricia estana.<br>11 a las entrados que se nes alladem en el mani e | etie de páginas volt. Coda una de las y<br>n dimenti contentual. Desde eller red | pigina que veynes pandado :<br>polesos panda la pigina en le rea |
|                                                                                                    | Marin                                                                                                    | YOT KO                                                                           |                                                                  |
|                                                                                                    | in Ri Am                                                                                                    | ING                                                                              | ыyar                                                             |
| Article 1<br>Article 2                                                                                                    |                                                                                                    |                                                                                  |                                                                  |
| Article 3<br>Article 4                                                                                                    |                                                                                                    |                                                                                  |                                                                  |
| Article 5<br>Article 6                                                                                                    |                                                                                                    | -                                                                                |                                                                  |
| Contraction of the local data                                                                                                    | <u>waa wa</u>                                                                                                    | adaa                                                                             |                                                                  |
|                                                                                                    | فلي والمعادة                                                                                                    |                                                                                  | N. H. Hall                                                       |
| 2 1 F.                                                                                                    |                                                                                                    |                                                                                  |                                                                  |
|                                                                                                    |                                                                                                    |                                                                                  |                                                                  |